# Configurazione dei servizi FirePOWER sui dispositivi ISR con blade UCS-E

# Sommario

Introduzione **Prerequisiti** Requisiti Componenti usati Premesse Piattaforme hardware supportate Dispositivi ISR G2 con blade UCS-E Dispositivi ISR 4000 con blade UCS-E Licenze Limitazioni Configurazione Esempio di rete Flusso di lavoro per i servizi FirePOWER su UCS-E Configurazione di CIMC Connetti a CIMC Configurazione di CIMC Installazione di ESXi Installa client vSphere Scarica vSphere Client Avvia client vSphere Installazione di FireSIGHT Management Center e dei dispositivi FirePOWER Interfacce Interfacce vSwitch su ESXi Registrazione del dispositivo FirePOWER con FireSIGHT Management Center Reindirizzamento e verifica del traffico Reindirizza il traffico dall'ISR al sensore su UCS-E Verifica reindirizzamento pacchetti Verifica Risoluzione dei problemi Informazioni correlate

# Introduzione

In questo documento viene descritto come installare e distribuire il software Cisco FirePOWER su una piattaforma blade Cisco Unified Computing System serie E (UCS-E) in modalità Intrusion Detection System (IDS). L'esempio di configurazione descritto in questo documento è un supplemento alla guida dell'utente ufficiale.

# Prerequisiti

## Requisiti

Nessun requisito specifico previsto per questo documento.

## Componenti usati

Le informazioni fornite in questo documento si basano sulle seguenti versioni software e hardware:

- Cisco Integrated Services Router (ISR) XE immagine 3.14 o successiva
- Cisco Integrated Management Controller (CIMC) versione 2.3 o successiva
- Cisco FireSIGHT Management Center (FMC) versione 5.2 o successiva
- Cisco FirePOWER Virtual Device (NGIPSv) versione 5.2 o successive
- VMware ESXi versione 5.0 o successiva

Le informazioni discusse in questo documento fanno riferimento a dispositivi usati in uno specifico ambiente di emulazione. Su tutti i dispositivi menzionati nel documento la configurazione è stata ripristinata ai valori predefiniti. Se la rete è operativa, valutare attentamente eventuali conseguenze derivanti dall'uso dei comandi.

**Nota:** Prima di aggiornare il codice alla versione 3.14 o successiva, verificare che il sistema disponga di memoria sufficiente, spazio su disco e una licenza per l'aggiornamento. Fare riferimento all'<u>esempio 1: Copiare l'immagine su flash: dalla</u> sezione <u>server TFTP</u> del documento Access Router Software Upgrade Procedures (Procedure di aggiornamento del software dei router di accesso) di Cisco per ulteriori informazioni sugli aggiornamenti del codice.

**Nota:** Per aggiornare CIMC, BIOS e altri componenti del firmware, è possibile usare l'utility Cisco Host Upgrade (HUU) oppure aggiornare manualmente i componenti del firmware. Per ulteriori informazioni sull'aggiornamento del firmware, fare riferimento alla sezione <u>Aggiornamento del firmware sui Cisco UCS serie E</u> della guida per l'utente della Host Upgrade Utility per Cisco UCS serie E Server e a Cisco UCS serie E Network Compute Engine.

# Premesse

In questa sezione vengono fornite informazioni sulle piattaforme hardware supportate, sulle licenze e sulle limitazioni relative ai componenti e alle procedure descritti nel presente documento.

## Piattaforme hardware supportate

In questa sezione vengono elencate le piattaforme hardware supportate per i dispositivi serie G2 e 4000.

#### Dispositivi ISR G2 con blade UCS-E

Sono supportati i seguenti dispositivi ISR serie G2 con blade UCS-E:

| Prodotto             | Piattaforma | Modello UCS-E                                                   |
|----------------------|-------------|-----------------------------------------------------------------|
|                      | 2911        | UCS-E 120/140 con singola opzione wide                          |
| Cisco serie 2900 ISR | 2921        | UCS-E 120/140/160/180 single o double wide option               |
|                      | 2951        | UCS-E 120/140/160 single o double wide option                   |
|                      | 3925        | UCS-E 120/140/160 single e double wide option o 180 double wide |
| Cisco serie 3900 ISR | 3925E       | UCS-E 120/140/160 single e double wide option o 180 double wide |
|                      | 3945        | UCS-E 120/140/160 single e double wide option o 180 double wide |
|                      | 3945E       | UCS-E 120/140/160 single e double wide option o 180 double wide |

#### Dispositivi ISR 4000 con blade UCS-E

Sono supportati i seguenti dispositivi ISR serie 4000 con blade UCS serie E:

| Prodotto             | Piattaforma | Modello UCS-E                                                       |
|----------------------|-------------|---------------------------------------------------------------------|
| Cisco serie 4400 ISR | 4451        | UCS-E 120/140/160 single e double wide option o 180 double wide     |
|                      | 4431        | UCS-E Network Interface Module                                      |
|                      | 4351        | UCS-E 120/140/160/180 single e double wide option o 180 double wide |
| Cisco serie 4300 ISR | 4331        | UCS-E 120/140 con singola opzione wide                              |
|                      | 4321        | UCS-E Network Interface Module                                      |

#### Licenze

Per abilitare il servizio, l'ISR deve avere una licenza K9 di sicurezza, nonché una licenza appx.

## Limitazioni

Di seguito sono riportati due limiti relativi alle informazioni descritte nel presente documento:

- Multicast non supportato
- Per ogni sistema sono supportate solo 4.096 interfacce di dominio con bridging (BDI)

Le BDI non supportano le seguenti funzioni:

- Protocollo BFD (Bidirectional Forwarding Detection)
- NetFlow
- QoS (Quality of Service)
- Riconoscimento delle applicazioni in rete (NBAR) o Advanced Video Coding (AVC)
- ZBF (Zone Based Firewall)
- VPN crittografiche
- Multiprotocol Label Switching (MPLS)
- Protocollo PPP (Point-to-Point) over Ethernet (PPPoE)

**Nota:** Per una BDI, le dimensioni della MTU (Maximum Transmission Unit) possono essere configurate con un valore compreso tra 1.500 e 9.216 byte.

# Configurazione

In questa sezione viene descritto come configurare i componenti coinvolti nella distribuzione.

## Esempio di rete

La configurazione descritta in questo documento utilizza la seguente topologia di rete:

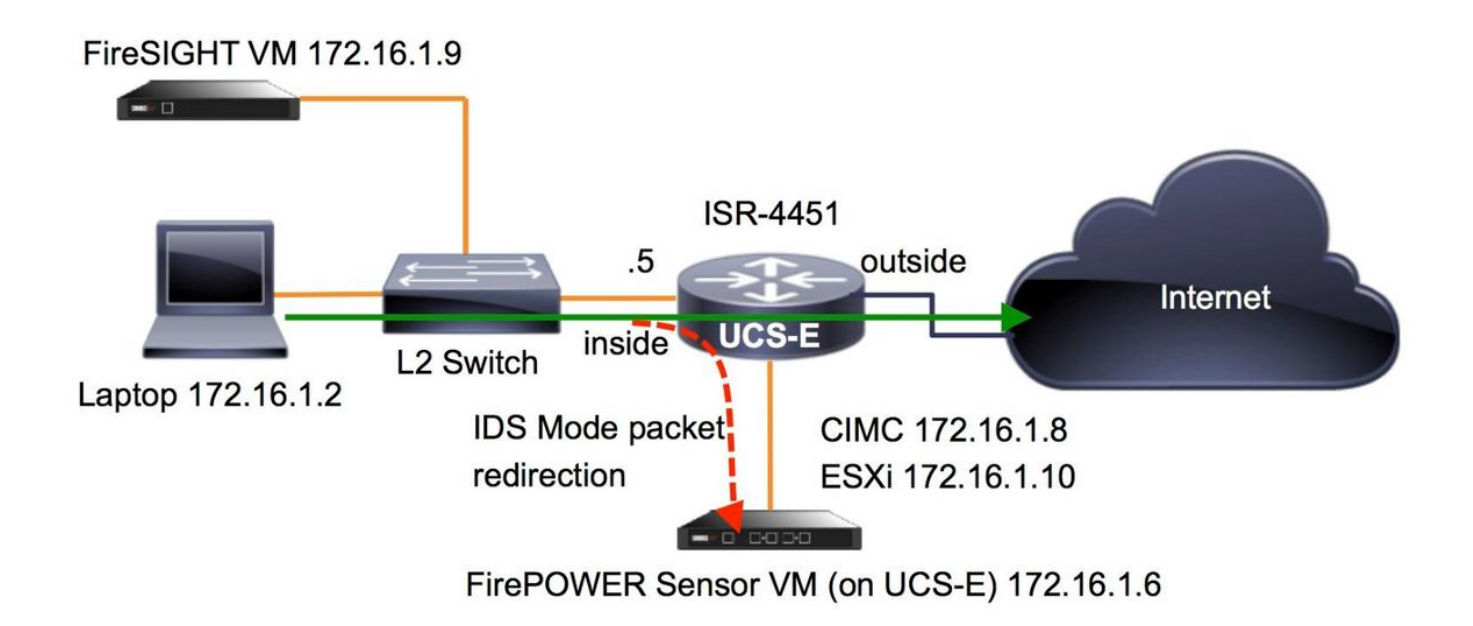

## Flusso di lavoro per i servizi FirePOWER su UCS-E

Di seguito è riportato il flusso di lavoro per i servizi FirePOWER eseguiti su un UCS-E:

- 1. Il data-plane sposta il traffico per l'ispezione dall'interfaccia BDI/UCS-E (funziona con i dispositivi serie G2 e G3).
- 2. La CLI di Cisco IOS®-XE attiva il reindirizzamento dei pacchetti per l'analisi (opzioni per tutte le interfacce o per singola interfaccia).
- 3. Lo script di avvio dell'installazione della CLI del sensore semplifica la configurazione.

## Configurazione di CIMC

Questa sezione descrive come configurare CIMC.

#### Connetti a CIMC

Èpossibile connettersi al CIMC in diversi modi. Nell'esempio, la connessione al CIMC viene completata tramite una porta di gestione dedicata. Accertarsi di collegare la porta **M** (dedicata) alla rete utilizzando un cavo Ethernet. Una volta connessi, eseguire il comando **hw-module subslot** dal prompt del router:

```
\tt ISR-4451 \#hw\mbox{-module} subslot 2/0 session imc
```

IMC ACK: UCSE session successful for IMC Establishing session connect to subslot 2/0 To exit, type ^a^q

picocom v1.4

port is : /dev/ttyDASH1 flowcontrol : none baudrate is : 9600 parity is : none databits are : 8 escape is : C-a noinit is : no noreset is : no nolock is : yes send\_cmd is : ascii\_xfr -s -v -110 receive\_cmd is : rz -vv

Terminal ready

Suggerimento 1: Per uscire, eseguire ^a^q.

Suggerimento 2: Il nome utente predefinito è admin e la password <password>. Il processo di reimpostazione della password è descritto di seguito: <u>https://www.cisco.com/c/en/us/td/docs/unified\_computing/ucs/e/3-1-</u> <u>1/gs/guide/b Getting Started Guide/b 3 x Getting Started Guide appendix 01011.html#G</u> <u>UID-73551F9A-4C79-4692-838A-F99C80E20A28</u>

#### Configurazione di CIMC

Utilizzare queste informazioni per completare la configurazione del CIMC:

```
Unknown# scope cimc

Unknown /cimc # scope network

Unknown /cimc/network # set dhcp-enabled no

Unknown /cimc/network *# set dns-use-dhcp no

Unknown /cimc/network *# set mode dedicated

Unknown /cimc/network *# set v4-addr 172.16.1.8

Unknown /cimc/network *# set v4-netmask 255.255.255.0

Unknown /cimc/network *# set v4-gateway 172.16.1.1

Unknown /cimc/network *# set preferred-dns-server 64.102.6.247

Unknown /cimc/network *# set hostname 4451-UCS-E

Unknown /cimc/network *# commit
```

Attenzione: Accertarsi di eseguire il comando commit per salvare le modifiche.

Nota: La modalità è impostata su dedicata quando si utilizza la porta di gestione.

Eseguire il comando show detail per verificare le impostazioni di dettaglio:

4451-UCS-E /cimc/network # show detail Network Setting: IPv4 Address: 172.16.1.8 IPv4 Netmask: 255.255.255.0 IPv4 Gateway: 172.16.1.1 DHCP Enabled: no Obtain DNS Server by DHCP: no Preferred DNS: 64.102.6.247 Alternate DNS: 0.0.0.0 VLAN Enabled: no VLAN ID: 1 VLAN Priority: 0 Hostname: 4451-UCS-E MAC Address: E0:2F:6D:E0:F8:8A NIC Mode: dedicated NIC Redundancy: none NIC Interface: console 4451-UCS-E /cimc/network #

Avviare l'interfaccia Web del CIMC da un browser con il nome utente e la password predefiniti, come mostrato nell'immagine. Il nome utente e la password predefiniti sono:

- Username: admin
- Password: <password>

| 4 | -> | C | B | https://172.16.1.8 |
|---|----|---|---|--------------------|
|---|----|---|---|--------------------|

| ılıılı<br>cısco | Cisco Integrated Management Controller<br>4451-UCS-E<br>Version: 2.1(1.20130726203500) | Username: <mark>admin</mark><br>Password: |
|-----------------|----------------------------------------------------------------------------------------|-------------------------------------------|
| 1               |                                                                                        | Log in Cancel                             |

## Installazione di ESXi

Dopo aver effettuato l'accesso all'interfaccia utente del CIMC, è possibile visualizzare una pagina simile a quella mostrata in questa immagine. Fare clic sull'icona **Avvia console KVM**, fare clic su **Aggiungi immagine**, quindi mappare ESXi ISO come supporto virtuale:

| ← → C & beeps://172.1                                                                                                    | 16.1.8/index.html                     |                                                                                                    |                                                                                                    |                                                             | ☆ =     |
|----------------------------------------------------------------------------------------------------|---------------------------------------|----------------------------------------------------------------------------------------------------|----------------------------------------------------------------------------------------------------|-------------------------------------------------------------|---------|
| cisco Cisco Integ                                                                                                    | grated Management Co                  | ntroller                                                                                                    |                                                                                                    | CIMC Hostname: 4451-UCS-E<br>Logged in as: admin@172.16.1.2 | Log Out |
| Overall Server Status<br>Good<br>Server Admin<br>Summary<br>RAID<br>Sensors<br>System Event Log<br>Remote Presence<br>BIOS<br>Power Policies<br>Fault Summary<br>Host Image Mapping | C C C C C C C C C C C C C C C C C C C | Server Properties<br>Product Name:<br>Serial Number:<br>PID:<br>UUID:<br>BIOS Version:<br>Description:<br>Server Status<br>Power Status:<br>Overall Server Status:<br>Processors:<br>Memory:<br>Cisco Integrated Manag<br>Hostname:<br>IP Address:<br>Firmware Version:<br>CPLD Version:<br>Hardware Version: | E1405<br>F0C17513BQL<br>UCS-E1405-M1/K9<br>F0F75512-08F5-0000-3EDE-3FB206D80100<br>UCSE5.1.5.0.2 (Build Date: 05/15/2013) |                                                             |         |
|                                                                                                    |                                       |                                                                                                    |                                                                                                    | Save Changes   Rese                                         | values  |

Fare clic sulla scheda **Supporto virtuale** e quindi su **Aggiungi immagine** per mappare il supporto virtuale come mostrato nell'immagine.

| 172.16.1.8 - KVM C | onsole         |                                                  |              |
|--------------------|----------------|--------------------------------------------------|--------------|
| File Help          |                |                                                  |              |
| KVM Virtual Med    | lia            |                                                  |              |
| Client View        |                |                                                  |              |
| Mapped Re          | ad Only Drive  |                                                  | Exit         |
|                    | E:-CD/DVD      |                                                  | Create Image |
|                    | D: - Removable | DISK                                             | Add Image    |
|                    |                | 🔮 Open 💽                                         | Aud intrige  |
|                    |                |                                                  | Remove Image |
|                    |                |                                                  | Details ±    |
|                    |                | ESXI-5.1.0-799733-custom-Cisco-2.1.0.3.iso       |              |
|                    |                | ucse-huu-2.1.1.iso                               |              |
|                    |                |                                                  |              |
|                    |                |                                                  |              |
| 4                  |                |                                                  |              |
| Details            |                |                                                  |              |
| Target Drive       | Mapped To      | File Name: ESXI-510-799733-custom-Cisco-2103 iso |              |
| Virtual CD/DVD     | Not mapped     | Files of Type: Disk image file /* iso * img)     | USB Reset    |
| Removable Disk     | Not mapped     | ries of Type. Disk indge met ( 130, 1mg)         |              |
| Floppy             | Not mapped     | Open Cancel                                      |              |
|                    |                |                                                  |              |
|                    |                |                                                  |              |
|                    |                |                                                  |              |
|                    |                |                                                  |              |
|                    |                |                                                  |              |

Una volta mappato il supporto virtuale, fare clic su **Power Cycle Server** nella home page di CIMC per spegnere e riaccendere UCS-E. La configurazione di ESXi viene avviata dal supporto virtuale. Completare l'installazione di ESXi.

Nota: Registrare l'indirizzo IP, il nome utente e la password ESXi per riferimento futuro.

#### Installa client vSphere

Questa sezione descrive come installare il client vSphere.

#### Scarica vSphere Client

Avviare ESXi e utilizzare il collegamento **Scarica client VSphere** per scaricare il client vSphere. Installarlo nel computer.

## VMware ESXi 5.1 Welcome

#### Getting Started

If you need to access this host remotely, use the following program to install vSphere Client software. After running the installer, start the client and log in to this host.

+

#### Download vSphere Client

To streamline your IT operations with vSphere, use the following program to install vCenter. vCenter will help you consolidate and optimize workload distribution across ESX hosts, reduce new system deployment time from weeks to seconds, monitor your virtual computing environment around the clock, avoid service disruptions due to planned hardware maintenance or unexpected failure, centralize access control, and automate system administration tasks.

#### Download VMware vCenter

If you need more help, please refer to our documentation library:

vSphere Documentation

#### Avvia client vSphere

For Administrators

#### vSphere Remote Command Line

The Remote Command Line allows you to use command line tools to manage vSphere from a client machine. These tools can be used in shell scripts to automate day-to-day operations.

- Download the Virtual Appliance
- Download the Windows Installer (exe)
- Download the Linux Installer (tar.gz)

#### Web-Based Datastore Browser

Use your web browser to find and download files (for example, virtual machine and virtual disk files).

 Browse datastores in this host's inventory

#### For Developers

#### vSphere Web Services SDK

Learn about our latest SDKs, Toolkits, and APIs for managing VMware ESX, ESXi, and VMware vCenter. Get sample code, reference documentation, participate in our Forum Discussions, and view our latest Sessions and Webinars.

Learn more about the Web Services SDK

Avviare il client vSphere dal computer. Accedere con il nome utente e la password creati durante l'installazione e come mostrato nell'immagine:

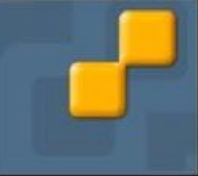

| 🖉 VMware vSphere Client                                                                                                    |                                                                                                    |
|----------------------------------------------------------------------------------------------------|----------------------------------------------------------------------------------------------------|
| vmware<br>VMware vSphere <sup>**</sup><br>Client                                                                                                    |                                                                                                    |
| In vSphere 5.5, all n<br>through the vSphere<br>will continue to opera<br>vSphere 5.0, but no<br>vSphere 5.5.<br>The vSphere Client is<br>Manager (VUM) and<br>(e.g. Site Recovery I<br>To directly manage a singl<br>To manage multiple hosts,<br>vCenter Server. | ew vSphere features are available only<br>Web Client. The traditional vSphere Client<br>ate, supporting the same feature set as<br>t exposing any of the new features in<br>s still used for the vSphere Update<br>Host Client, along with a few solutions<br>Manager).<br>e host, enter the IP address or host name.<br>enter the IP address or name of a |
| IP address / Name:<br>User name:                                                                                                    | 172.16.1.10 💌                                                                                                    |
| Password:                                                                                                    | ******                                                                                                    |
|                                                                                                    | Use Windows session credentials           Login         Close         Help                                                                                                    |

Installazione di FireSIGHT Management Center e dei dispositivi FirePOWER

Completare le procedure descritte nel documento <u>Installazione di FireSIGHT Management Center</u> <u>su VMware ESXi</u> Cisco per installare un centro di gestione FireSIGHT su ESXi.

Nota: Il processo utilizzato per distribuire un dispositivo FirePOWER NGIPSv è simile al

processo utilizzato per installare un centro di gestione.

## Interfacce

Sul modello UCS-E a doppio schermo sono presenti quattro interfacce:

- L'interfaccia dell'indirizzo MAC più alta è Gi3 sul pannello anteriore
- La seconda interfaccia più alta per gli indirizzi MAC è Gi2 sul pannello anteriore
- Le ultime due visualizzate sono le interfacce interne

Nell'UCS-E single-wide sono disponibili tre interfacce:

- L'interfaccia dell'indirizzo MAC più alta è Gi2 sul pannello anteriore
- Le ultime due visualizzate sono le interfacce interne

Entrambe le interfacce UCS-E sull'ISR4K sono porte trunk.

UCS-E 120S e 140S hanno tre adattatori di rete più porte di gestione:

- Il comando vmnic0 viene mappato su UCSEx/0/0 sul backplane del router
- Il comando vmnic1 è mappato su UCSEx/0/1 sul backplane del router
- Il comando vmnic2 viene mappato sul piano anteriore UCS-E dell'interfaccia GE2

• La porta di gestione del pannello anteriore (M) può essere utilizzata solo per il CIMC.

UCS-E 140D, 160D e 180D hanno quattro adattatori di rete:

- Il valore *vmnic0* viene mappato su *UCSEx/0/0* sul backplane del router.
- Il comando vmnic1 viene mappato su UCSEx/0/1 sul backplane del router.
- Il valore vmnic2 viene mappato sull'interfaccia GE2 del piano anteriore UCS-E.
- Il comando vminc3 è associato all'interfaccia GE3 del piano anteriore dell'UCS-E.
- La porta di gestione del pannello anteriore (M) può essere utilizzata solo per il CIMC.

#### Interfacce vSwitch su ESXi

Il vSwitch0 su ESXi è l'interfaccia di gestione attraverso la quale ESXi, FireSIGHT Management Center e il dispositivo FirePOWER NGIPSv comunicano alla rete. Per apportare modifiche, fare clic su **Proprietà** per vSwitch1 (SF-Inside) e vSwitch2 (SF-Outside).

| Health Status<br>Processors<br>Memory<br>Storage<br>Networking<br>Storage Adapters | Standard Switch vSwitch0  Virtual Machine Port Group Virtual Machine Port Group VM Network VM Network VM Network | ties   |
|------------------------------------------------------------------------------------|----------------------------------------------------------------------------------------------------|--------|
| Processors<br>Memory<br>Storage<br>Networking<br>Storage Adapters                  | Standard Switch vSwitch0 Remove Proper<br>Virtual Machine Port Group<br>VM Network VM Network VM Network         | ties   |
| Memory<br>Storage<br>Networking<br>Storage Adapters                                | Standard Switch Switch Remove Proper                                                                             | tier   |
| Storage<br>Networking<br>Storage Adapters                                          | Virtual Machine Port Group                                                                                       | UCDer. |
| Networking<br>Storage Adapters                                                     | VM Network                                                                                                    | -      |
| Storage Adapters                                                                   |                                                                                                    | I 🖓    |
| Ninhunda Adamhana                                                                  | 3 virtual machine(s)                                                                                             |        |
| Network Adapters                                                                   | 4451-VMware vCenter Server Appl 👘 🗄                                                                              |        |
| Advanced Settings                                                                  | SFS 🔂                                                                                                    |        |
| Power Management                                                                   | DC 🚯 🔶                                                                                                    |        |
| ftware                                                                             | - VMkernel Port                                                                                                  |        |
| Unsered Factories                                                                  | wmk0 : 172 16 1 10                                                                                               |        |
| Licensed Features                                                                  | fapor: a77f; c dff; fao0; f000                                                                                   |        |
| Time Configuration                                                                 | 16006221.0011.1660.1000                                                                                          |        |
| DNS and Routing                                                                    |                                                                                                    |        |
| Authentication Services                                                            | Standard Switch vSwitch1 Remove Properties                                                                       |        |
| Virtual Machine Startup/Shutdown                                                   | Virtual Machine Port Group Physical Adapters                                                                     |        |
| Virtual Machine Swaphle Location                                                   | 🖓 SF-Inside 📃 🖉 🖓 🖓 🖓 🖓                                                                                          |        |
| Security Profile                                                                   | 1 virtual machine(s)                                                                                             |        |
| Host Cache Configuration                                                           | SFS 🔂                                                                                                    |        |
| System Resource Allocation                                                         | -                                                                                                    |        |
| Agent VM Settings                                                                  | Pemove Properties                                                                                                |        |
| Advanced Settings                                                                  | Standard Switch vSwitch2                                                                                         |        |

Nell'immagine sono illustrate le proprietà dello switch v1 (è necessario completare la stessa procedura per lo switch v2):

**Nota:** Verificare che l'ID VLAN sia configurato su 4095 per NGIPSv, come richiesto dal documento NGIPSv:

http://www.cisco.com/c/en/us/td/docs/security/firepower/60/quick\_start/ngips\_virtual/NGIPSvquick/install-ngipsv.html

| witch1 Properties                                                                                             |                                                                                                    |      | General Security Traffic Shaping NIC Teaming                                  |          |
|----------------------------------------------------------------------------------------------------|----------------------------------------------------------------------------------------------------|------|-------------------------------------------------------------------------------|----------|
| ts Network Adapters                                                                                           |                                                                                                    |      | Policy Exceptions                                                             |          |
| Configuration         Summary           vSwitch         120 Ports           SF-Inside         Virtual Machine | Port Group Properties<br>Network Label: SF-Inside<br>VLAN ID: None (0)                                                                                                    | Î    | Promiscuous Mode: Accept MAC Address Changes: Accept Forged Transmits: Accept | <b>v</b> |
| Add Edit Remove                                                                                               | Effective Policies Security Promiscuous Mode: Accept MAC Address Changes: Accept Forged Transmits: Accept Traffic Shaping Average Bandwidth: Peak Bandwidth: Burst Size: Failover and Load Balancing Load Balancing: Port ID Network Failure Detection: Link status only Notify Switches: Yes Failback: Yes Failback: Yes Active Adapters: None Unused Adapters: None | F    |                                                                               |          |
|                                                                                                    | Close                                                                                                    | Help |                                                                               |          |
|                                                                                                    |                                                                                                    |      | 1                                                                             |          |

La configurazione di vSwitch su ESXi è completa. A questo punto è necessario verificare le impostazioni dell'interfaccia:

- 1. Passare alla macchina virtuale per il dispositivo FirePOWER.
- 2. Fare clic su Modifica impostazioni macchina virtuale.
- 3. Verificare tutte e tre le schede di rete.
- 4. Verificare che siano stati scelti correttamente, come mostrato nell'immagine seguente:

|                                                                                                    | SFS - Virtual Machine Properties                                                                                                    |                                                                                                    |                                                                                                    |                            |
|----------------------------------------------------------------------------------------------------|----------------------------------------------------------------------------------------------------|----------------------------------------------------------------------------------------------------|----------------------------------------------------------------------------------------------------|----------------------------|
|                                                                                                    | Hardware Options Resources                                                                                                    |                                                                                                    |                                                                                                    | Virtual Machine Version: 7 |
| Getting Started Summary Resource Allocation                                                                                                    | Show All Devices                                                                                                    | Add Remove                                                                                                    | Device Status                                                                                                    |                            |
| What is a Virtual Machine?<br>A virtual machine is a software computer th<br>physical computer, runs an operating syste<br>applications. An operating system installed<br>machine is called a guest operating syster<br>Because every virtual machine is an isolat<br>environment, you can use virtual machines<br>workstation environments, as testing envir<br>consolidate server applications.<br>Virtual machines run on hosts. The same is<br>many virtual machines.<br>Basic Tasks<br>Power Off the virtual machine<br>Suspend the virtual machine<br>Edit virtual machine settings | Hardware<br>Memory<br>CPUs<br>Video card<br>VMCI device<br>SCSI controller 0<br>Hard disk 1<br>Network adapter 1<br>Network adapter 2<br>Network adapter 3<br>Network adapter 3 | Summary<br>4096 MB<br>4<br>Video card<br>Restricted<br>LSI Logic Parallel<br>Virtual Disk<br>VM Network<br>SF-Inside<br>SF-Outside | Connect at power on  Adapter Type Current adapter: E1000  MAC Address  00:0c:29:19:df:3a  Automatic C Manue  DirectPath I/O Status: Not su  Network Connection Network label: SF-Inside SF-Inside SF-Outside VM Network | pported 🗊                  |
|                                                                                                    | Help                                                                                                    |                                                                                                    |                                                                                                    | OK Cancel                  |

Registrazione del dispositivo FirePOWER con FireSIGHT Management Center

Completare le procedure descritte nel documento Cisco per registrare un dispositivo FirePOWER con un centro di gestione FireSIGHT.

# Reindirizzamento e verifica del traffico

Fare riferimento a questa sezione per verificare che la configurazione funzioni correttamente.

Questa sezione descrive come reindirizzare il traffico e come verificare i pacchetti.

#### Reindirizza il traffico dall'ISR al sensore su UCS-E

Utilizzare queste informazioni per reindirizzare il traffico:

```
interface GigabitEthernet0/0/1
ip address dhcp
negotiation auto
1
interface ucse2/0/0
no ip address
no negotiation auto
switchport mode trunk
no mop enabled
no mop sysid
service instance 1 ethernet
encapsulation untagged
bridge-domain 1
interface BDI1
ip unnumbered GigabitEthernet0/0/1
end
1
utd
mode ids-global
ids redirect interface BDI1
```

Nota: Se al momento si esegue la versione 3.16.1 o successiva, eseguire il comando utd engine advanced anziché il comando utd.

#### Verifica reindirizzamento pacchetti

Dalla console ISR, eseguire questo comando per verificare se i contatori del pacchetto incrementano:

cisco-ISR4451# **show plat hardware qfp active feature utd stats** Drop Statistics: Stats were all zero General Statistics: Pkts Entered Policy 6 Pkts Entered Divert 6 Pkts Entered Recycle Path 6 Pkts already diverted 6 Pkts replicated 6 Pkt already inspected, policy check skipped 6

# Verifica

Per verificare che la configurazione funzioni correttamente, è possibile eseguire i seguenti comandi **show**:

- mostra globale utd software plat
- show platform software utd interfaces
- show platform software rp active global
- show plat software utd fp active global
- mostra stato utd funzionalità qfp attiva hardware plat
- mostra funzionalità attiva qfp hardware piattaforma utd

# Risoluzione dei problemi

Le informazioni contenute in questa sezione permettono di risolvere i problemi relativi alla configurazione.

Èpossibile eseguire questi comandi di debug per risolvere i problemi relativi alla configurazione:

- debug platform condition feature utd controlplane
- modalità secondaria della funzione di condizione della piattaforma di debug utd

## Informazioni correlate

- Guida introduttiva per Cisco UCS serie E Server e Cisco UCS serie E Network Compute Engine, versione 2.x
- Guida alla risoluzione dei problemi per Cisco UCS serie E Server e Cisco UCS serie E
   Network Compute Engine
- <u>Guida introduttiva per Cisco UCS serie E Server e Cisco UCS serie E Network Compute</u> Engine, versione 2.x - Aggiornamento firmware
- <u>Cisco ASR serie 1000 Aggregation Services Router Guida alla configurazione del software -</u> <u>Configurazione delle interfacce di dominio bridge</u>
- Guida per l'utente di Host Upgrade Utility per Cisco UCS serie E Server e Cisco UCS serie E
   Network Compute Engine Aggiornamento del firmware sui server Cisco UCS serie E
- Documentazione e supporto tecnico Cisco Systems